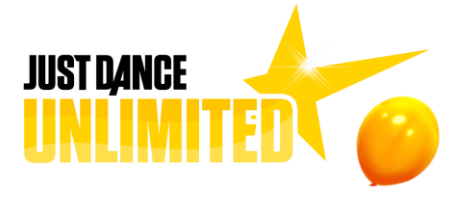

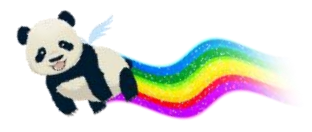

# КАК АКТИВИРОВАТЬ ПРОБНУЮ ПОДПИСКУ JUST DANCE UNLIMITED НА 1 МЕСЯЦ В JUST DANCE 2019

## PLAYSTATION 4

**1.** Создайте учетную запись PSN и подключите PS4 к Интернету.

**2.** Запустите режим Just Dance в Just Dance 2019. Играйте и станцуйте под любые 3 песни из перечисленных.

**3.** После активации пробного периода на вкладке профиля появится индикатор, показывающий, сколько будет длиться подписка. Вы можете продлить подписку в любое время. Для этого нажмите кнопку Just Dance Unlimited.

## XBOX ONE

**1.** Создайте учетную запись Xbox Live и подключите Xbox One к Интернету.

**2.** Запустите режим Just Dance в Just Dance 2019. Играйте и станцуйте под любые 3 песни из перечисленных.

**3.** После активации пробного периода на вкладке профиля появится индикатор, показывающий, сколько будет длиться подписка. Вы можете продлить подписку в любое время. Для этого нажмите кнопку Just Dance Unlimited.

### NINTENDO SWITCH

**1.** Создайте профиль Nintendo Switch и подключите консоль к Интернету.

**2.** Подключите профиль пользователя к учетной записи Nintendo.

**3.** Авторизуйтесь и войдите в Nintendo eShop, чтобы привязать учетную запись Nintendo к Nintendo eShop.

**4.** Запустите режим Just Dance в Just Dance 2019. Играйте и станцуйте под любые 3 песни из перечисленных.

**5.** После активации пробного периода на вкладке профиля появится индикатор, показывающий, сколько будет длиться подписка. Вы можете продлить подписку в любое время. Для этого нажмите кнопку Just Dance Unlimited.

## NINTENDO WIIU

**1.** Создайте учетную запись Nintendo WiiU и подключите консоль к Интернету.

2. Привяжите учетную запись Nintendo WiiU к коду Nintendo Network.

**3.** Авторизуйтесь и войдите в Nintendo eShop, чтобы привязать код Nintendo Network к Nintendo eShop.

**4.** Запустите режим Just Dance в Just Dance 2019. Играйте и станцуйте под любые 3 песни из перечисленных.

**5.** После активации пробного периода на вкладке профиля появится индикатор, показывающий, сколько будет длиться подписка. Вы можете продлить подписку в любое время. Для этого нажмите кнопку Just Dance Unlimited.